## How to use Halo's book ordering service:

- 1. First, type in the URL shown below, or this hyperlink to go to your student Halo portal.
- 2. Next, type in your username (your email without @limestone.edu) and password (password is the same as your email) in the login box and click login in.

|              | D Home   THE HALO -                                                                                                    | Ō        | × |
|--------------|----------------------------------------------------------------------------------------------------|----------|---|
| $\leftarrow$ | C 🗅 https://portal.limestone.edu/ICS/                                                                                                    | ≌        | - |
| ©            | THE HALD                                                                                                    | 3        | Î |
|              | Home Library                                                                                                    |          |   |
| +            | You are here: Home > Home                                                                                                    |          |   |
|              | <ul> <li>The Halo has been updated to better serve the needs of our students, faculty and staff. To learn more about the changes, <u>click here</u></li> <li>Login using your username and the same password that you use for your email account and Canvas. Your username is the first part of your email address. If your email is jdoe@limestone.edu, us jdoe as your user name</li> <li>If you have any issues, please go here to get information on resetting your password and contact information for the IT Helpdesk.</li> </ul>                                                                                                    |          |   |
|              | THE HALO                                                                                                    | Ľ        | 1 |
|              | Quick Links     Welcome to the Limestone Halo!     Weather     Loginition       Image: Security/Staff IT Information     Image: Limestone Email     Weather Gatfiney       Limestone Email     Image: Limestone Email     Weather Gatfiney                                                                                                    |          |   |
|              | My Financial Aid Login           Limestone students,<br>faculty and staff to<br>fill out forms and get           25°         Wednesday 41° 23°         Wednesday 41° 23°         Image: Staff to staff to staff                                                                                     |          |   |
|              | Info & Policies       Information. Please         Student Handbook       Thursday 49° 22°                                                                                                    |          |   |
|              | Saints Shop     Saints Shop     Gauge     Gauge |          |   |
|              | Limestone Event Calendar<br>Canvas Support                                                                                                    |          |   |
|              | LIMESTONE Limestone IT Webpage                                                                                                    |          |   |
|              |                                                                                                    | 8:06 AM  | - |
|              | 🖓 Type here to search 🛛 📈 🧧 🖪 🕴 🖉 📓 📷 🧧 📴 🥵 🖞 🦓 👔                                                                                                    | /14/2025 | 5 |

3. Proceed to the Student homepage by clicking on "Student Resources" in the blue bar below "THE HALO" Logo on the screen. Note the blue bar is only directly available when on the desktop version of Halo. If you are on the mobile version of the Halo site, please navigate to step 4a and look at the second photo to see where the blue bar is located.

|   | Ô                                                                          | J Limestor                     | THE HALO            |                           | - 0 ×              |
|---|----------------------------------------------------------------------------|--------------------------------|---------------------|---------------------------|--------------------|
| ~ | C https://portal.limestone.edu/                                            | ICS/                           |                     | Q A \$                    | £= ··· 🍫           |
|   | THE HALO                                                                   |                                |                     | Q                         | <u>د</u> (         |
|   | Home Student Resources L                                                   | orary My Pages                 |                     |                           |                    |
| + | You are here: <u>Home &gt; Limestone</u><br>THE HALO                       | HE HALO                        | Blue bar for Studen | t Resource page.          |                    |
|   | Home                                                                       | <u></u>                        |                     |                           | •                  |
|   | Limestone 👻 Li                                                             | mestone University Information | General Forms       |                           | 0                  |
|   | Quick Links<br>My Pages ↔                                                  |                                |                     |                           |                    |
|   | My Courses 💙                                                               | Limestone Information          | ^                   |                           |                    |
|   | <ul><li>Faculty/Staff IT Information</li><li>Limestone Email</li></ul>     | Event Calendar                 |                     |                           |                    |
|   | <ul><li>My Financial Aid Login</li><li>Academic Catalog</li></ul>          | Visit                          |                     |                           |                    |
|   | <ul> <li>Graduate Info &amp; Policies</li> <li>Student Handbook</li> </ul> | Check Email                    |                     |                           |                    |
|   | <ul><li>Saints Shop</li><li>Order Books</li></ul>                          | Visit                          |                     |                           |                    |
|   | <ul><li>Canvas</li><li>Navigate</li></ul>                                  | Information Technology Webpage |                     |                           |                    |
|   | 🔗 Handshake                                                                |                                |                     |                           |                    |
|   | <ul> <li>Major Maps</li> <li>Maintenance Request Form</li> </ul>           | Visit                          |                     |                           |                    |
| - |                                                                            |                                | 52%                 | 🖡 Temps to drop 🛛 🛋 🍖 🗘 🦽 | <sup>8:23</sup> AM |

- 4. On your student resource page, you will be able to gain access to a variety of features such as checking classes, your GPA, or as being reviewed, ordering your books. There are two ways to reach the book order sites, and two ways to order books.
  - a. First way to reach the book ordering site is to click the "Student Homepage" drop down menu from the side bar in the "Student Resource" page. You can click the "Order Textbooks"

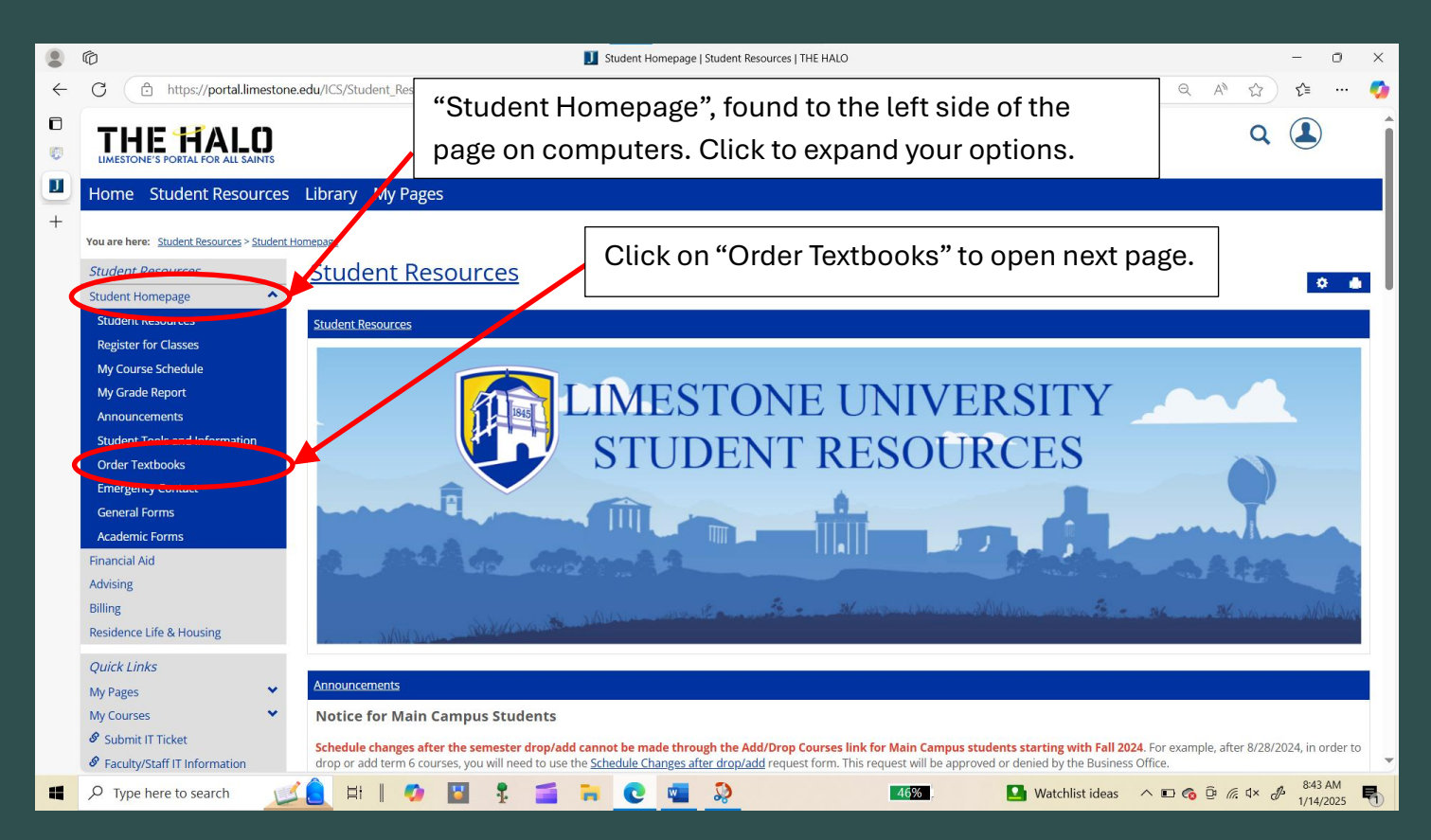

On a cellular device, the upper blue bar and the left side "Student resource bar will be hidden, attached is a picture on how to navigate, however, all other page features should be the same/similar.

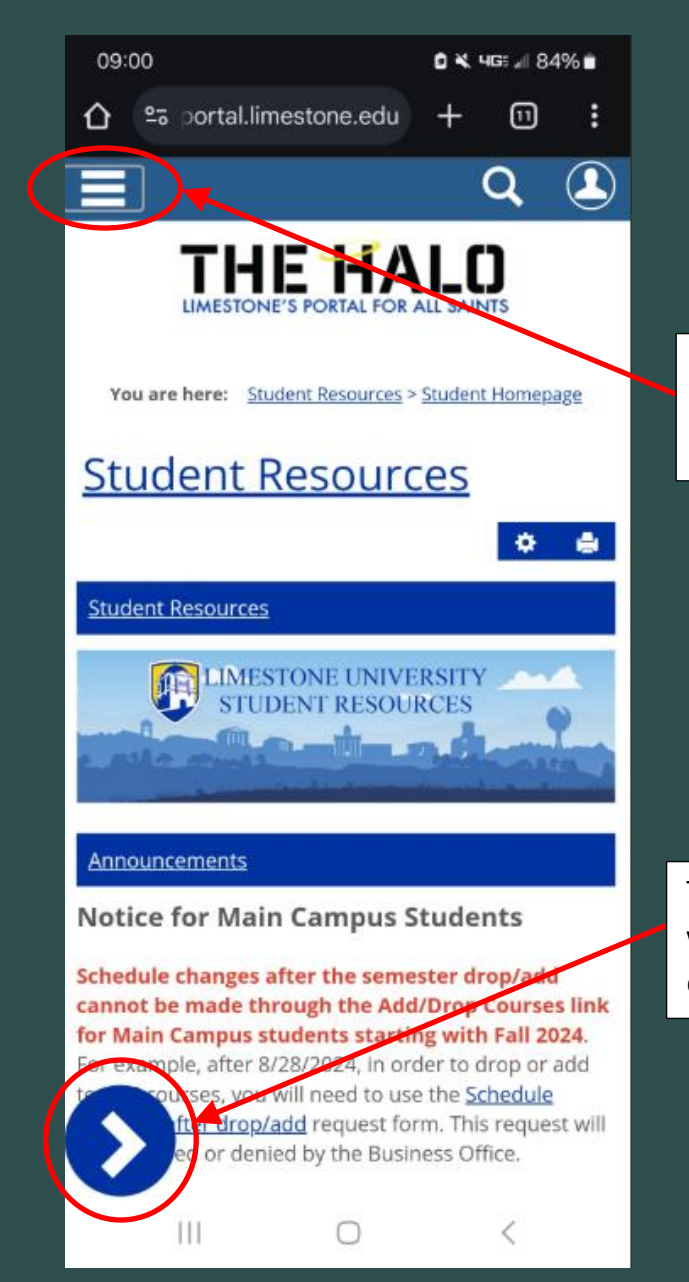

On the mobile site, the "Hamburger" icon in the top left corner will bring down the blue bar mentioned previously in step 3.

The blue arrow will bring up the side page with the same "Student Homepage" drop down box and "Order Textbooks" box.

Upon clicking "Order Textbooks," you will reach a page which you will click the link called "Shop For Spring 2025 [or semester which you are going to school] Books Online" which will bring you to the book store.

|   | Criter Textbooks - Main View   Student Homenane   Student Recourses   THE HALO                 |          |         | _                | 0              | ×        |
|---|------------------------------------------------------------------------------------------------|----------|---------|------------------|----------------|----------|
| ~ | CA http://aprtallimattana.adu//CS/Student Resources/Student Hamonana.ins/Poortlat-Simple Oueny | Э M      | ~       | ~                |                |          |
| _ |                                                                                                | ~ ~      | w       | L=               |                | <b>*</b> |
|   | THE HALD<br>LIMESTONE'S PORTAL FOR ALL SAINTS                                                  |          | Q       |                  |                | Î        |
| + | Home Student Resources Library My Pages                                                        |          |         |                  |                |          |
|   | You are here: <u>Student Resources &gt; Student Homepage &gt; Order Textbooks</u>              |          |         |                  |                |          |
|   | Student Resources Student Resources                                                            |          |         | •                |                |          |
|   | Student Homepage                                                                               |          |         |                  |                |          |
|   | niaikan Aud Order_Extbooks Advisine                                                            |          |         |                  |                |          |
|   | Billing Order Books from Ecampus                                                               |          |         |                  |                |          |
|   | Residence Life & Housing Shop For Spring 2025 Books Online                                     |          |         |                  |                |          |
|   | Quick Links                                                                                    |          |         |                  |                |          |
|   | My Pages 👻                                                                                     |          |         |                  |                |          |
|   | My Courses 👻                                                                                   |          |         |                  |                |          |
|   | <sup> </sup>                                                                                   |          |         |                  |                |          |
|   | Faculty/Staff IT Information                                                                   |          |         |                  |                |          |
|   | build to the bookstore                                                                         |          |         |                  |                |          |
|   | Kendengi seteles                                                                               |          |         |                  |                |          |
|   | Academic classing     Graduate into & Policies     Graduate into & Policies                    |          |         |                  |                |          |
|   | Student Handbook                                                                               |          |         |                  |                |          |
|   | Saints Shop                                                                                    |          |         |                  |                |          |
|   | 🖉 Order Books                                                                                  |          |         |                  |                |          |
|   | 🔗 Canvas                                                                                       |          |         |                  |                |          |
|   | 𝔗 Navigate                                                                                     |          |         |                  |                |          |
|   | Handshake                                                                                      |          |         |                  |                | -        |
| - | 🔎 Type here to search 🗾 🛃 📕 🧖 📓 🖡 🚰 🐂 🚾 💽 🛛 🚮 👫 🕅 🖓 🔯 🖡                                        | <b>©</b> | (. d× a | ₿ 9:58<br>1/14/. | am [<br>2025 ] | כ        |

b. Another way to go to the bookstore is to scroll down a little to under the "Order Textbooks" section with the "Order Books from Ecampus" Header and click the "Shop For Spring 2025 [or semester which you are going to school] Books Online" hyperlink.

| ۲            | 🖗 🗾 Student Homepage   Student Resources   THE HALO — O 🗡 |                                                                                                    |                                                                   |  |  |
|--------------|-----------------------------------------------------------|----------------------------------------------------------------------------------------------------|-------------------------------------------------------------------|--|--|
| $\leftarrow$ | C 🗈 https://p                                             | /portal.limestone.edu/ICS/Student_Resources/                                                         | ବ୍ ନା 🏠 📬 🚥 🌠                                                     |  |  |
| 0            | Student Handbook                                          |                                                                                                    |                                                                   |  |  |
|              | Saints Shop                                               | Announcements                                                                                        |                                                                   |  |  |
| <b>(1</b> )  | Canvas                                                    |                                                                                                    |                                                                   |  |  |
| ň            | Navigate                                                  | All your course codes for this                                                                       | tarting with Fall 2024. For example, after 8/28/2024, in order to |  |  |
|              | 🖉 Handshake                                               | es after drop/add request form. This                                                                 |                                                                   |  |  |
| 00           | Major Maps                                                | semester (you can change the Link to the                                                             | bookstore.                                                        |  |  |
| •            | Ø Maintenance Reques                                      | view to other semesters here as Order Textbooks                                                      |                                                                   |  |  |
| +            |                                                           | Order Books from cam                                                                                 | npus                                                              |  |  |
|              |                                                           | well.                                                                                                |                                                                   |  |  |
|              |                                                           | Shop For Spring 2025 Books O                                                                         | nline                                                             |  |  |
|              |                                                           | Nert: The Add and on directions closed but you may be able to add or drop one or more registrations. |                                                                   |  |  |
|              |                                                           | Current Term : Cong 2025<br>Add Partod Closed / Drop Period Closed                                   | •                                                                 |  |  |
|              |                                                           | If no results populate b                                                                             | elow or to update these contacts, fill out the                    |  |  |
|              |                                                           | Add/Drop Courses Q Course Search Emergency Contact for                                               | <u>m</u> . Thank you!                                             |  |  |
|              |                                                           | Your Schedule<br>Course Title Status                                                                 | 4 Plan 201                                                        |  |  |
|              |                                                           | BI 315 MA01 SP Biochemistry Current                                                                  | ne 1 Phone 2Phone 3                                               |  |  |
|              |                                                           | BI 315 MA01 SP LA Biochemistry Current                                                               |                                                                   |  |  |
|              |                                                           | BI 459 MA01 SP BI Capstone Crs Current                                                               |                                                                   |  |  |
|              |                                                           | BI 459 MA01 SP LA BI Capstone Crs Current                                                            |                                                                   |  |  |
|              |                                                           | CH 304 MA01 SP Organic Chem II Current General Forms                                                 | 0                                                                 |  |  |
|              |                                                           | CH 304LA MAULESP LA Org Chem II Current                                                              |                                                                   |  |  |
|              |                                                           | ME 326 MA01 SP Wind Ensemble Current                                                                 |                                                                   |  |  |
|              |                                                           | Emergency Contact Form                                                                               |                                                                   |  |  |
|              |                                                           | Communication Authorization (FE                                                                      | (RPA)                                                             |  |  |
| -            | ✓ Type here to sear                                       | earch 🚳 🛱 🚺 🖉 🗜 🚘 🍋 💽 💶 🚺 🚳                                                                          | へ 🗉 🍖 ট <i>╔</i> 4× 🖋 <sup>12:40 PM</sup> 🖣                       |  |  |

5. In the Ecampus store, there are two ways to order books:

a. First way is to just click each box next to the type of book you wish to purchase and select "add to cart" box at the bottom.

| Limestone University Official Bookstore Login/Sign U                                                                                                    |        |
|----------------------------------------------------------------------------------------------------|--------|
| UNIVERSITY ONLINE BOOKSTORE                                                                                                    |        |
| Textbooks V Search Q 🕁 Cart (0)                                                                                                    |        |
| MY COURSE MATERIALS                                                                                                    |        |
| BI 315 MAO1 SP Spring 2025 XREMOVE COURSE                                                                                                    |        |
| Copen Education contraction of the contract of the contraction of the contraction of the |        |
| BI 315 MA01 SPLA Spring 2025 xremove course                                                                                                    | _      |
| PRINCIPLES OF BIOCHEMISTRY - SUZANNE LINDLEY There is no textbook required for this course. This will tell you what course                                                                                                    |        |
| BI 459 MAOI SP Spring 2025 that a textbook is required for                                                                                                    | ŕ.     |
| BIOLOGY CAPSTONE COURSE - DAVID BUTLER There is no textbook required for this course.                                                                                                    |        |
| BI 459 MA01 SPLA Spring 2025 XREMOVE COURSE                                                                                                    |        |
| BIOLOGY CAPSTONE COURSE - David Burler                                                                                                    |        |
| CH 304 MA01 SP. Spring 2025                                                                                                    |        |
| ORGANIC CHEMISTRY II - CARL REDL Select what type of boo                                                                                                    | ks     |
| RECORREC<br>WODIFIED MASTERING CHEMISTRY WITH<br>BEADSON FLEXT ACCESS CAPID _ EDD                                                                                                    | r now. |
| ORGANIC CHEMISTRY (18-WEEKS)         Image: Constant of the state of the state of the stat                                |        |
| ISBNI3.9780136780847<br>EDITION 91H<br>COPYRIGHT: 5/29/2020                                                                                                    |        |
| CH 304LA MAO1 SPLA Spring 2025 XREMOVE COURSE<br>ORGANIC CHEMISTRY II - CARL REEDL                                                                                                    |        |
| STUDENT LAB NOTEBOOK: CHEMISTRY - 100 CURRENT PRICE                                                                                                    |        |
| Contrine Dependence Set 3 E BUY NEW \$16.71                                                                                                    |        |
| ISBNI3 9781533960521 *THIS ITEM MUST BE PURCHASED NEW<br>FORMAT LAB MANUAL<br>COPYRIGHT: 7/24/2024                                                                                                    |        |
| ID 301 INO1 11 Spring 2025 XREMOVE COURSE<br>CRITICAL THINKING - KAREN GAINEY                                                                                                    |        |
| RECAURED REVEL FOR THINK CRITICALLY ACCESS CARD CURRENT PRICE                                                                                                    |        |
| FACIONE, PETER, GITTENS, CAROLANN BUY COURSEWARE \$99.99<br>Will be added to Digital Bookhard Bookhard Bookhard                                                                                                    |        |
| ISBNI3.9780133938135<br>EDITION. 3RD<br>COPYRIGHT: 6/2/2015                                                                                                    |        |
| ME 326 MA01 SP Spring 2025 XREMOVE COURSE                                                                                                    |        |
| Click this box after selecting all                                                                                                    |        |
| books you wish to purchase.                                                                                                    |        |
| ADD MORE COURSES >>>                                                                                                    |        |
| TEXTBOOKS     ABOUT US       Order Textbooks     Terms & Conditions                                                                                                    |        |
| Sell Textbooks Privacy Policy                                                                                                    |        |
| Cift Cards CONTACT US                                                                                                    |        |
| Нер                                                                                                    |        |
|                                                                                                    |        |
| VISA 😂 🔚 Copyright<br>19852025 VISA Secure 2005                                                                                                    |        |
| Download PDF Reader                                                                                                    |        |

## Next, you will click "GO TO CART" box on the pop up box.

| ۲            | C Select Your Course Items                                                                                                    |                                           |                  |      |   |  |  |  |
|--------------|----------------------------------------------------------------------------------------------------|-------------------------------------------|------------------|------|---|--|--|--|
| $\leftarrow$ | ← C 🗇 https://imestone.ecampus.com/course-list.asp?autocourselist=1&c= 6298099 6298100 6298101 6298102 6298113 6298114 6298320 6298398&s=147258&missing=#courselist=1 | rse-list-subcart A <sup>న</sup> ్గ        | בז ב             |      | ø |  |  |  |
|              |                                                                                                    |                                           |                  |      |   |  |  |  |
|              | ME 326 MA01 SP Spring 2025 XREMOVE                                                                                                    | ME 326 MAO1 SP Spring 2025 XREMOVE COURSE |                  |      |   |  |  |  |
| <u> </u>     | WINDER X                                                                                                    |                                           |                  |      |   |  |  |  |
| +            | + There is no 2 ITEMS HAVE BEEN ADDED TO YOUR CART                                                                                                    |                                           |                  |      |   |  |  |  |
|              | CH 304 MA01 SP Spring 2025                                                                                                    |                                           |                  |      |   |  |  |  |
|              | ADD MORE MODIFIED MASTERING CHEMISTRY WITH \$106.24                                                                                                    | TO CART                                   |                  |      |   |  |  |  |
|              | WADE, LEROY; SIMEK, JAN TYPE: COURSEWARE<br>ISBN: 9780136780847 WILL BE ADDED TO DIGITAL                                                                              |                                           |                  |      |   |  |  |  |
|              | ORGANIC CHEMISTRY II - CARL RIEDL BOOKSHELF.                                                                                                    |                                           |                  |      |   |  |  |  |
|              | CH 304LA MA01 SPLA Spring 2025                                                                                                    |                                           |                  |      |   |  |  |  |
|              | STUDENT LAB NOTEBOOK: CHEMISTRY - 100 \$16.71                                                                                                    |                                           |                  |      |   |  |  |  |
|              | After confirming you                                                                                                    |                                           |                  |      |   |  |  |  |
|              | have selected the right                                                                                                    |                                           |                  |      |   |  |  |  |
|              | books you wish to subtotal: \$122.95                                                                                                    |                                           |                  |      |   |  |  |  |
|              | purchase, click this box.                                                                                                    |                                           |                  |      |   |  |  |  |
|              |                                                                                                    |                                           |                  |      |   |  |  |  |
|              | Download PDF Reader                                                                                                    |                                           | ٩Q               | ielp | ļ |  |  |  |
| -            | 📕 🖓 Type here to search 👔 🛱 📔 🤣 📓 🖡 🧰 💘 💶 1938. 🍰 S&P 500 +0.                                                                                                    | 42% ^ 🖬 🔞 🖗 🧖 4                           | × & 10:3<br>1/14 | 5 AM | 5 |  |  |  |

b. Another way to select books is by looking them up by course ID. On the main bookstore page, you can scroll down and select "SHOP TO COURSES" to proceed to look up books by course ID. After completing 5b. go back to 5a to continue to step 6.

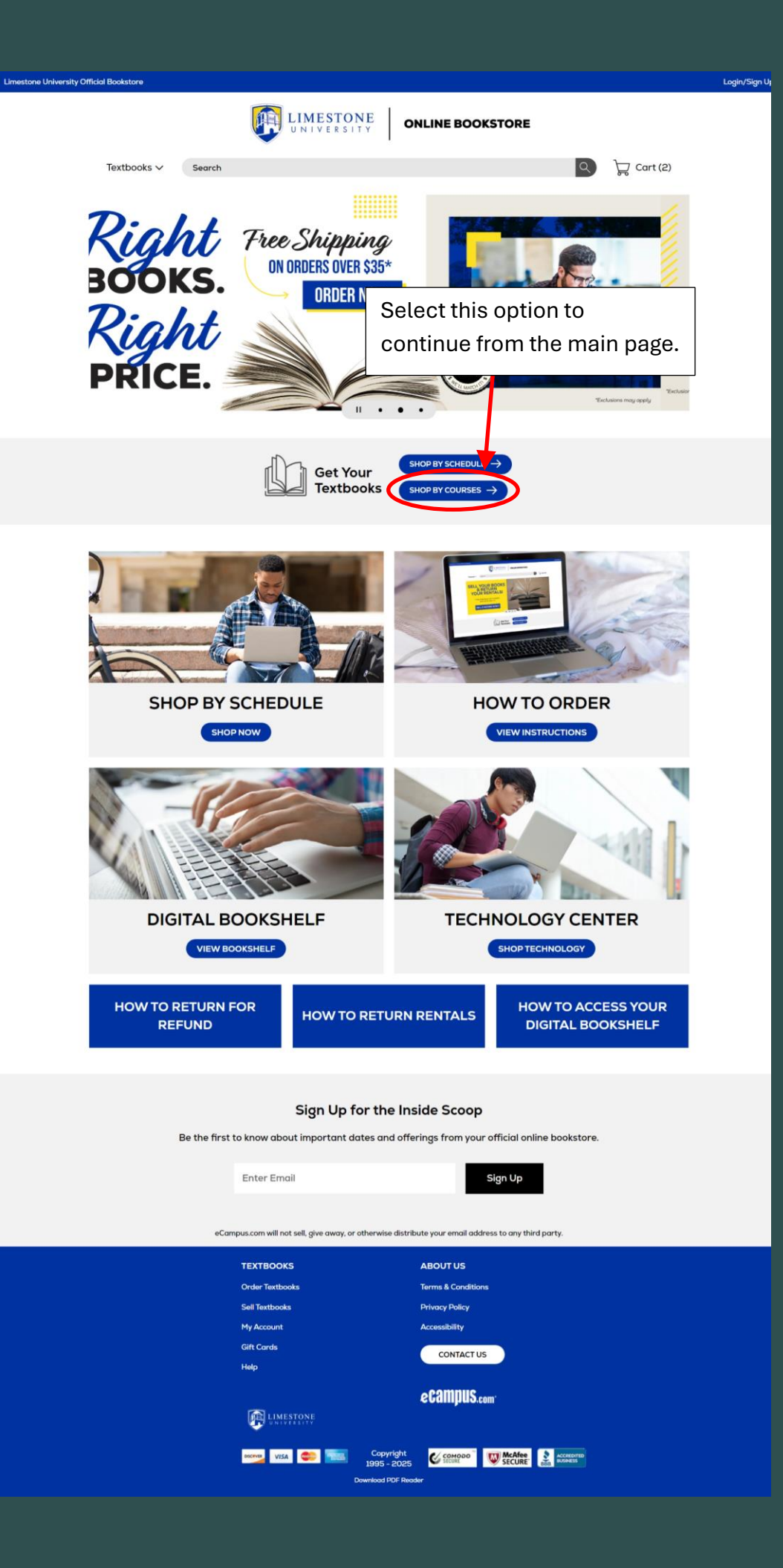

Next, use the drop down boxes to select what courses you wish to look up. After you entered your course (the course IDs can be found in Halo), click the box labeled "FIND MATERIALS FOR n COURSE(S)."

|                                         | 🗟 Shop By                            | Course                    |                              | - 0 ×         |
|-----------------------------------------|--------------------------------------|---------------------------|------------------------------|---------------|
| ← C (                                   |                                      |                           | A* 🔂                         | ć= ··· 🍫      |
| Limestone University Official Bookstore |                                      |                           |                              | Login/Sign Up |
| 2<br>2                                  | LIMESTONE<br>UNIVERSITY              | ONLINE BOOKST             |                              | ,             |
| Use the drop down box in                | ~                                    |                           | are shopping for books.      |               |
| each category to select your            |                                      |                           |                              | - 1           |
| course ID found in Halo.                | SELECT MY<br>Enter your courses belo | v to find your textbooks. |                              |               |
|                                         | SPRING 2025                          | ~                         |                              |               |
| DEPARTMENT                              | COURSE                               | SECTION                   | CODE                         |               |
| ві 🛞                                    | v 110 × v                            | MA01                      | Click the "ADD MORE          |               |
| AC                                      | 207 🛞 🗸                              | IN01                      | COURSES >>>" to add r        | nore          |
| DEPARTMENT                              | COURSE     v                         | SECTION                   | searches.                    |               |
|                                         | ADD MORE                             | COURSES >>>               | Click this to procee         | d after       |
| Click the "x" to remove a               |                                      |                           | adding all courses y         | /ou           |
| course from the search.                 | FIND MATERIALS                       | FOR 2 COURSES             | wish to search.              |               |
| 🔳 🔎 Type here to search 🛛 🏟 🖾 🖞         | 📓 💈 🚔 💽 💶                            | <mark>_</mark> 21%        | 👌 🚽 ط3°F Sunny 🔨 🖾 🌀 📴 🖟 🗘 👌 | 1/14/2025     |

6. On the purchase page, confirms that all books that you are there (you can go back to add more books, if you wish to purchase multiple books, or remove books, click the number drop down box). Click the "PROCEED TO CHECKOUT" to order books.

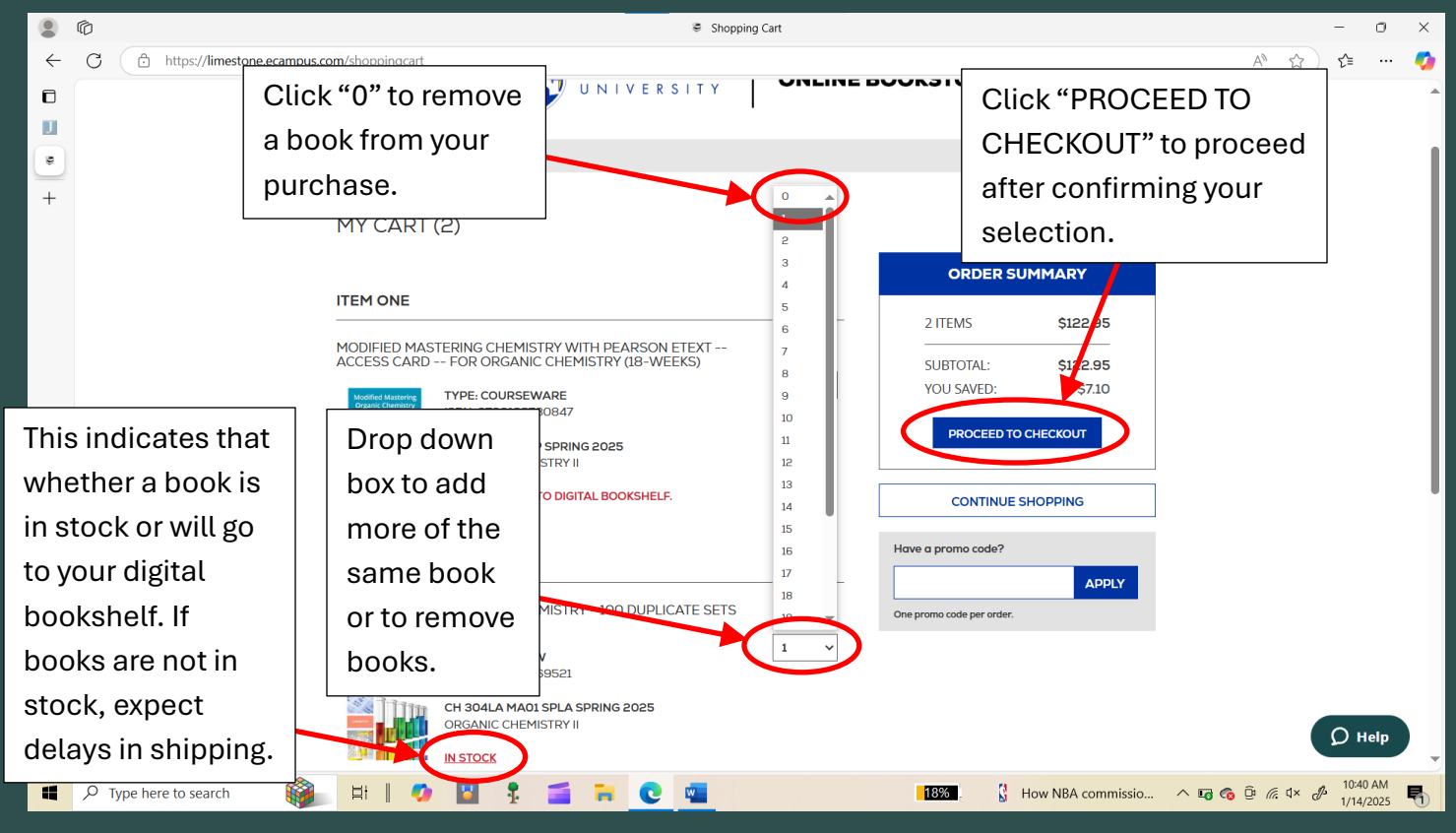

7. Now sign into your Ecampus account or create a new Ecampus account (note: creating a new Ecampus account will create multiple digital bookshelves which can create a headache when searching for your digital books).

| ۲            | Ô         |                                                                                       | Sign In To                                               | 9 Your Account                                               | - 0 ×                                                                                                    |
|--------------|-----------|---------------------------------------------------------------------------------------|----------------------------------------------------------|--------------------------------------------------------------|----------------------------------------------------------------------------------------------------|
| $\leftarrow$ | C         | https://limestone.ecampus.com/sign-in                                                 |                                                          |                                                              | A* 🟠 📬 🚥 🍫                                                                                                    |
| ٦            | Limestone | University Official Bookstore                                                         |                                                          |                                                              | Login/Sign Up                                                                                                    |
| +            |           | Testhering                                                                            |                                                          | ONLINE BOOKSTORE                                             | Use your limestone<br>email and password to                                                                               |
|              |           | Use this option<br>if you <u>cannot</u><br>login with your<br>student<br>information. | Secure Checkout<br>New Customers<br>First time ordering? | Back to my Shopping Cart<br>Sign In to Your Account<br>Email | login. Please use "Forgot<br>your password?" option<br>when you cannot login<br>before trying to create a<br>new account. |
|              |           |                                                                                       | Create Account                                           | Password<br>Forgot your password?                            | D Help                                                                                                    |
|              | , Луре h  | ere to search                                                                         | o 🗳 🚦 🚞 🗮 🖸                                              | <b>34%</b>                                                   | へ 🛍 🌀 ট 🦟 d× 🕑 11:25 AM 🖣                                                                                                 |

8. Fill out the rest of information and hit "Continue" box until you reach the review section, to which you can confirm a purchase for your textbooks. Congratulations on making it through this guide, I hope you have good day.

Note, under payment method, there are three selections: One, to use your student voucher, if you wish not to use this, click the checkmark box beside the option to remove it. Two, to use a gift card enter the appropriate information after removing the student voucher. Three, to use a physical Debit/Credit card, select the last option hidden below the gift card section on the page.

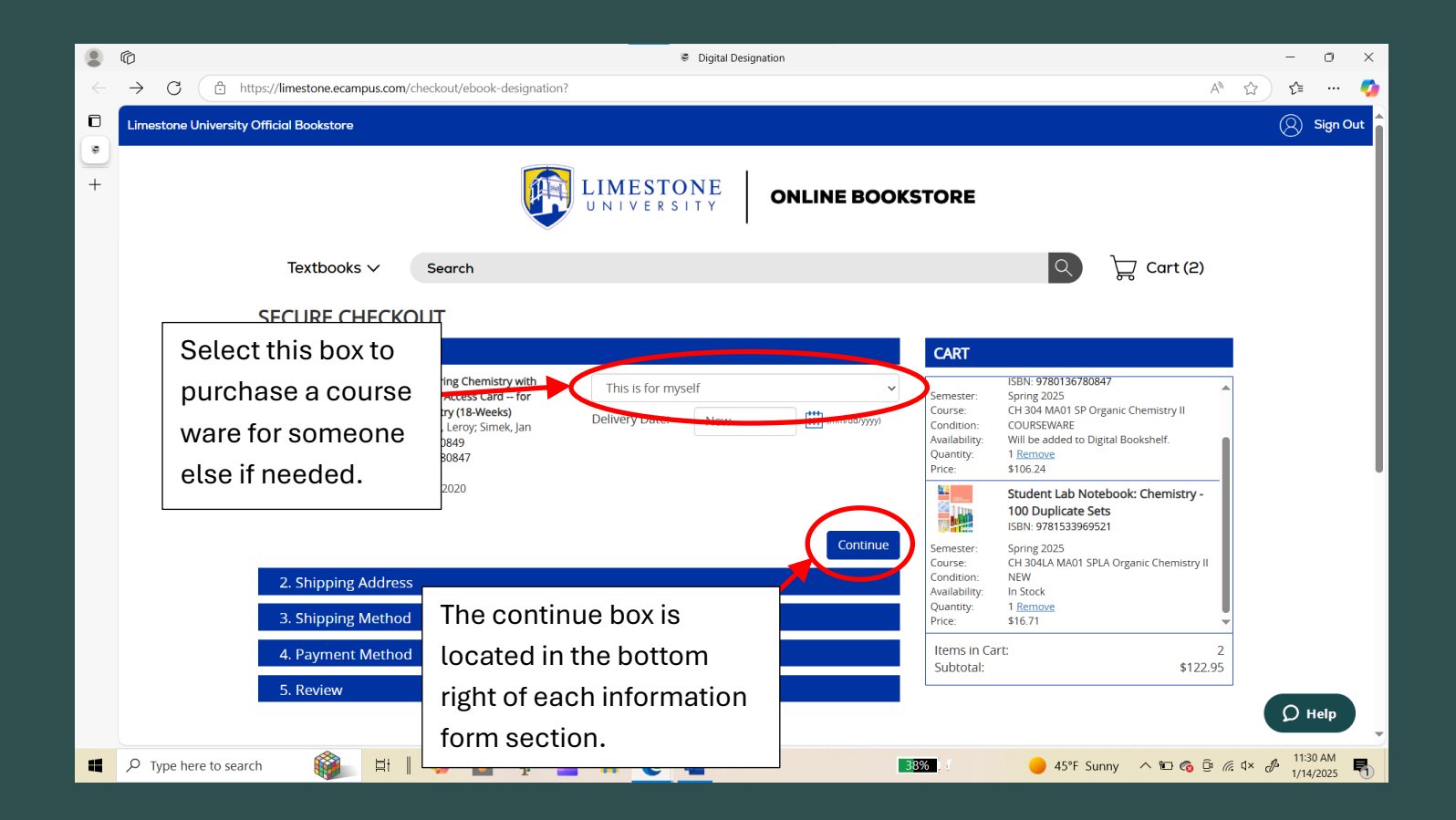

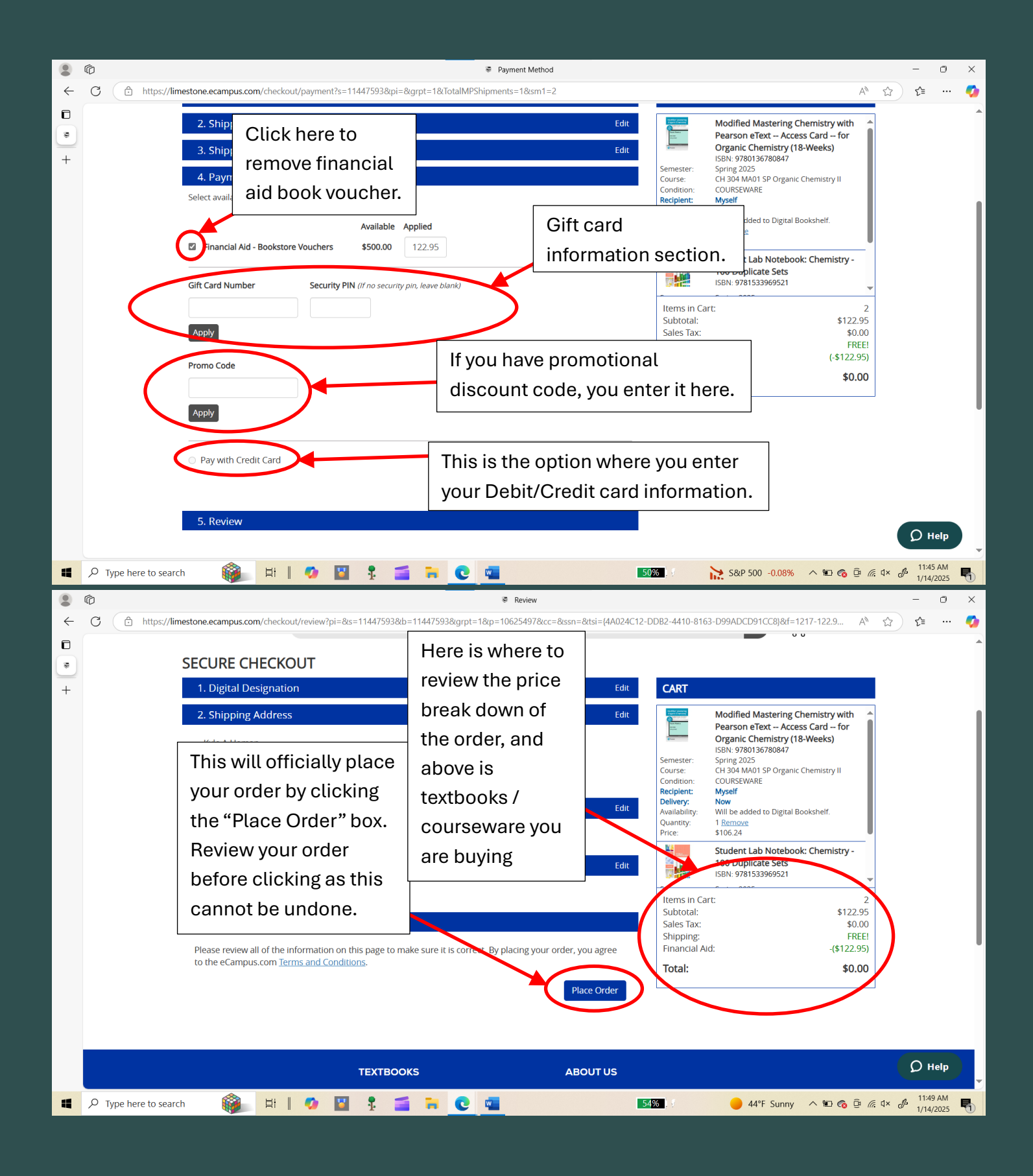